# **ISCAN @ On-Line Diagnostic System Quick Start**

# iSCAN-e On-Line Diagnostic

- 1. Download iSCAN-e app from Google play (Android 6.0 or Above).
- 2. Connect OB15-DM to vehicle.
- 3. Launch iSCAN-e app, connect the app to OB15-DM via bluetooth.
- 4. Start to diagnose vehicle.

### **Features**

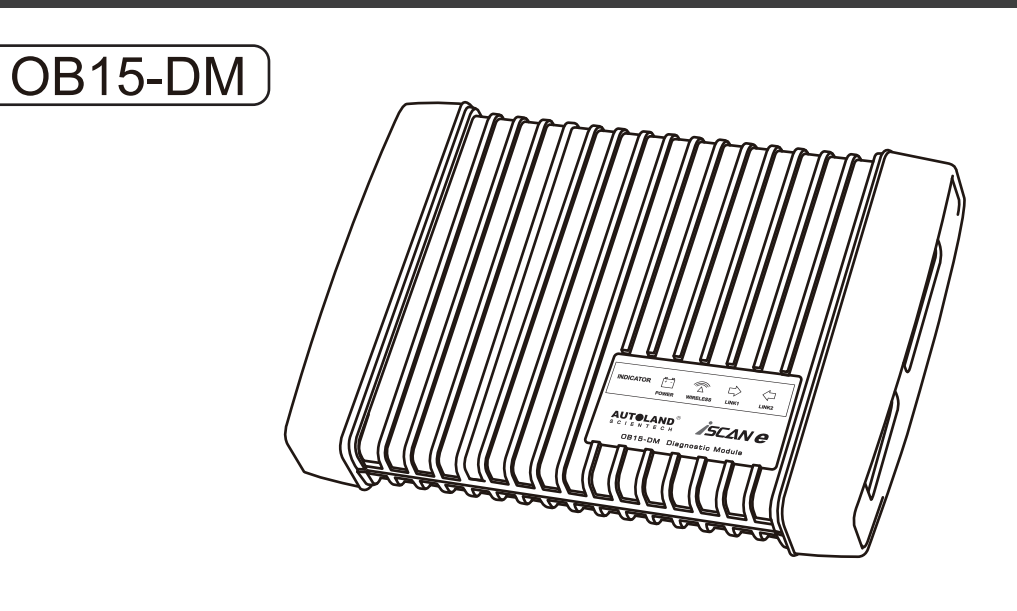

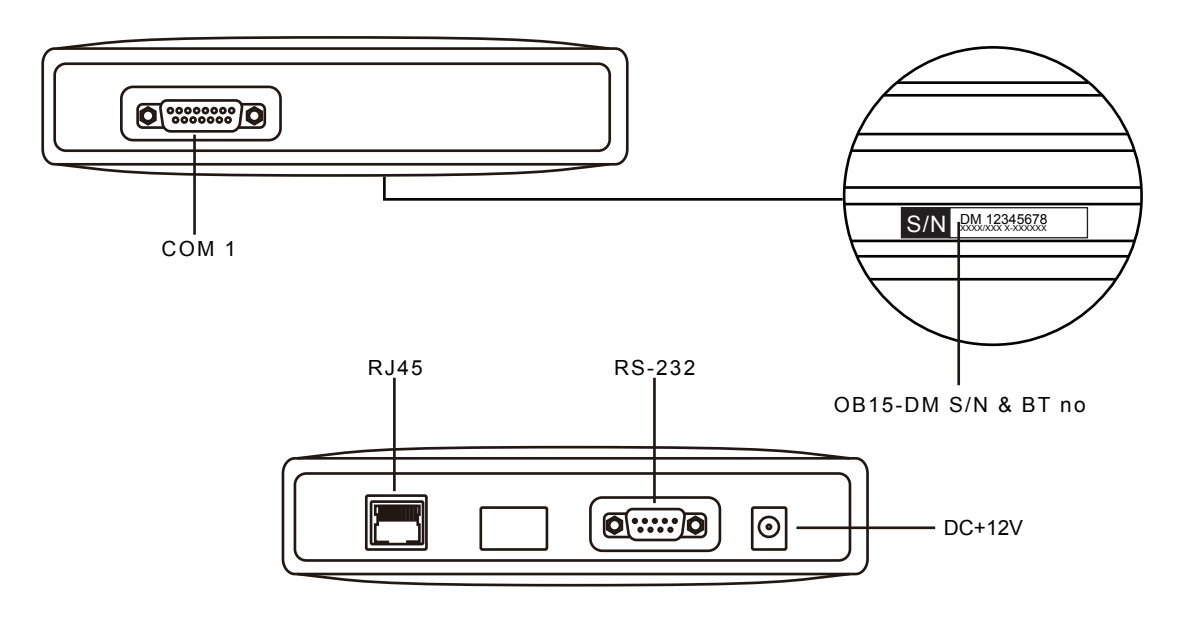

## Connection

1. Download iSCAN-e app from Google play.

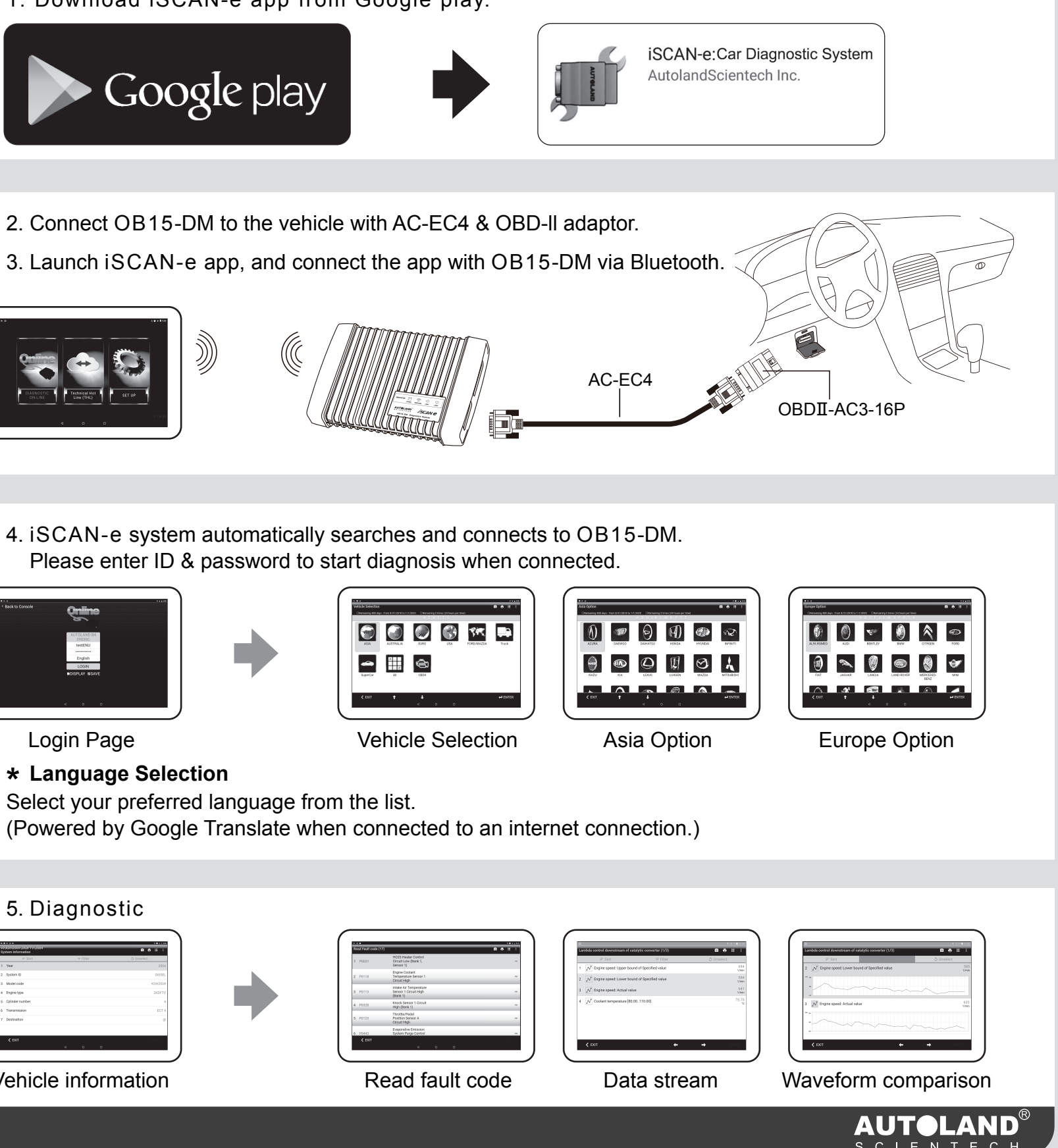

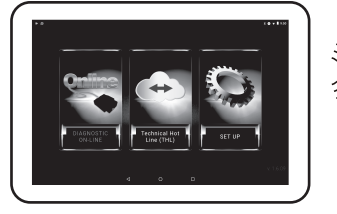

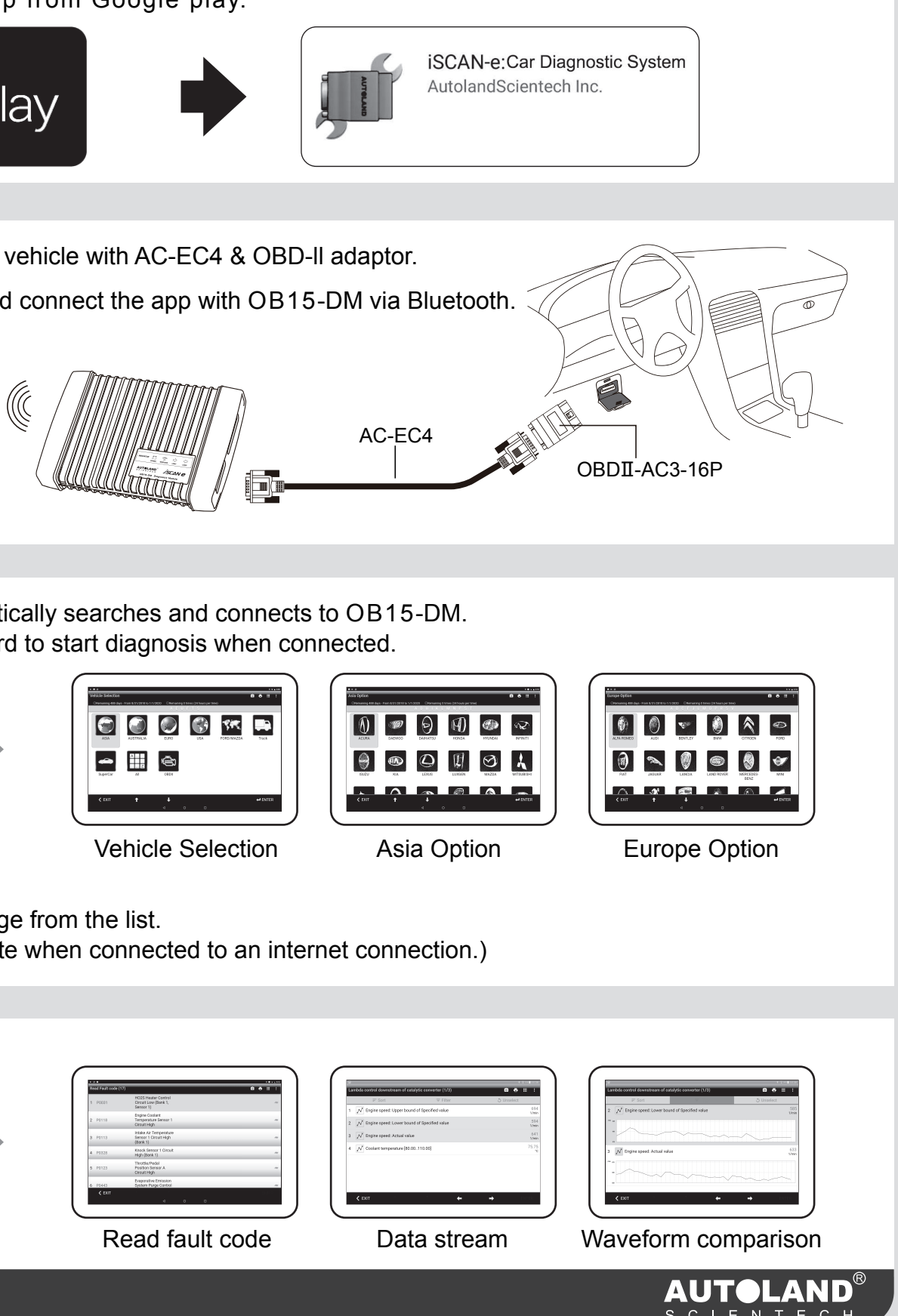

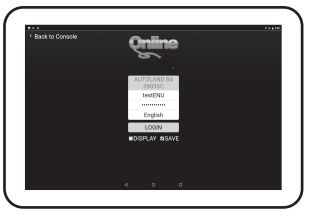

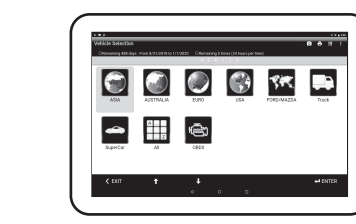

#### 5. Diagnostic

| C/Dr2504-D/D/TV/2004<br>System Information |       |              |
|--------------------------------------------|-------|--------------|
| # Sort                                     | v Abr | .) Unselect. |
| 1 Year                                     |       | 2204         |
| t System ID                                |       | 0855.        |
| Model code                                 |       | KCH200#      |
| Enginetype                                 |       | 240FTV       |
| Glinder number                             |       | 4            |
| Turamission                                |       | ECT 4        |
| Destination                                |       | 0            |
|                                            |       |              |

| Read Fault code (17) |                                                             | 8 * : |  |
|----------------------|-------------------------------------------------------------|-------|--|
| 1 P0021              | HOOS Heater Control<br>Dirout Low (Bank 1,<br>Sensor 1)     |       |  |
| 2 P0118              | Engine Coolant<br>Temperature Sensor 1<br>Circuit High      |       |  |
| 8 P0113              | intake Air Temperature<br>Sensor 1 Circuit High<br>(Bank 1) |       |  |
| 4 P0028              | Knock Sensor 1 Circuit<br>High (Bank 1)                     |       |  |
| 5 P0123              | Throttle/Hedel<br>Poston Sensor A<br>Circuit High           |       |  |
| 6 P2443              | Eveponelive Emission<br>Switem Purge Control                |       |  |

Vehicle information